## **Oberqnet** PORT YÖNLENDİRME

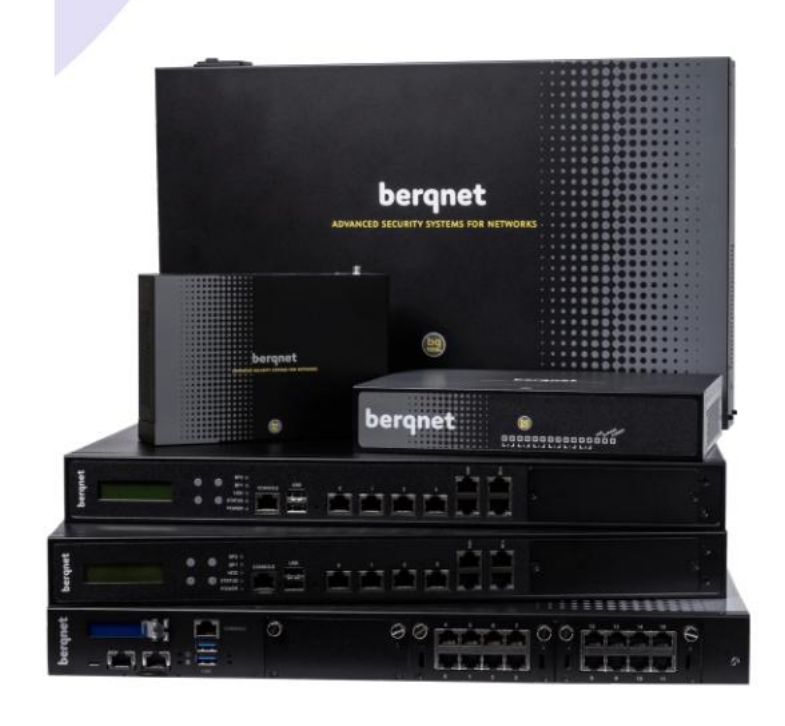

## Berqnet Firewall Üzerinde Port Yönlendirme Nasıl Yapılır?

• Firewall sekmesinin altında Port Yönlendirme bölümü içerisinden tanımlamalar yapılmaktadır.

| (T)<br>IZLEME       | AYAR | )<br>LAR    | FIREWALL           | <b>P</b><br>WEB FILTRE | VPN          | IPS / UYGF KJ | AYITLAR         |                 |          |
|---------------------|------|-------------|--------------------|------------------------|--------------|---------------|-----------------|-----------------|----------|
| ığ nesnelerinde ara | ٩    | Firewall Fi | iltreleri          | Port Yönlendirme       |              |               |                 |                 |          |
| AĞ NESNELERİ        |      | Port yön    | lendirme kural gru | bu 🔻                   |              |               |                 |                 |          |
| 📕 Güvenlik Duvarı   |      | KURAL       | DURUM              | KAYNAK ADRES           | GELEN SERVÍS | GELİŞ ARAYÜZÜ | İLETİLEN SUNUCU | İLETİLEN SERVİS | AÇIKLAMA |
|                     |      |             |                    |                        |              |               |                 |                 |          |
|                     |      |             |                    |                        |              |               |                 |                 |          |
|                     |      |             |                    |                        |              |               |                 |                 |          |
|                     |      |             |                    |                        |              |               |                 |                 |          |
|                     |      |             |                    |                        |              |               |                 |                 |          |
|                     |      |             |                    |                        |              |               |                 |                 |          |
|                     |      |             |                    |                        |              |               |                 |                 |          |
|                     |      |             |                    |                        |              |               |                 |                 |          |

• Port Yönlendirme bölümü içerisinde boşluğa sağ tıklanır ve en aşağıya yeni kural ekle butonu ile yeni bir kural oluşturulur. Oluşturulan kural varsayılan olarak tanımsız gelmektedir.

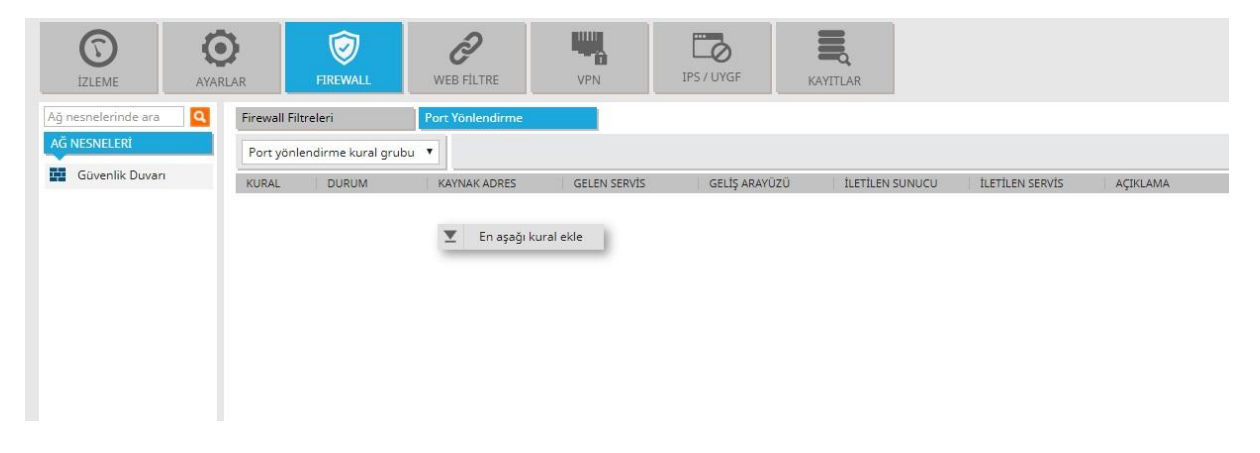

• Sol tarafta bulunan AĞ NESNELERİ bölümü üzerinden yönlendirme yapılacak olan cihazın IP adresi eklenir. AĞ NESNELERİ bölümünde boşluğa sağ tıklayarak ekle butonuna basılır.

| (T)<br>IZLEME       | AYAR | )<br>LAR   | FIREWALL            | <b>O</b><br>WEB FILTRE | VPN          | IPS / UYGF KA   | YITLAR          |                 |          |
|---------------------|------|------------|---------------------|------------------------|--------------|-----------------|-----------------|-----------------|----------|
| Ağ nesnelerinde ara | ٩    | Firewall F | iltreleri           | Port Yönlendirme       |              |                 |                 |                 |          |
| IĞ NESNELERİ        |      | Port yör   | nlendirme kural gru | bu 🔻                   |              |                 |                 |                 |          |
| Güvenlik Duvarı     |      | KURAL      | DURUM               | KAYNAK ADRES           | GELEN SERVIS | GELİŞ ARAYÜZÜ   | İLETİLEN SUNUCU | İLETİLEN SERVİS | AÇIKLAMA |
|                     |      | 1          | Aktif               | 🚠 Herhangi             | 🔇 Herhangi   | Güvenlik Duvarı | 📮 Tanımlayınız  | 🔇 Herhangi      |          |
| Ekle                | e    |            |                     |                        |              |                 |                 |                 |          |
|                     | _    |            |                     |                        |              |                 |                 |                 |          |
|                     |      |            |                     |                        |              |                 |                 |                 |          |
|                     |      |            |                     |                        |              |                 |                 |                 |          |

• Açılan bölümde tür kısmı uç birim olarak seçilir ve yönlendirme yapılacak olan cihazın IP adresi IP bölümüne yazılır. İsim bölümüne ise cihaza ait bir isim ataması girilebilir.

| lsim:     | Ağ Nesnesi                        | İsim:     | Kamera              |   |
|-----------|-----------------------------------|-----------|---------------------|---|
| Tür:      | Ağ                                | Tür:      | LLc birim           | 3 |
| P:        | Ağ                                |           | OÇ DINNÎ            | ) |
|           | Uç birim                          | IP:       | 192.168.1.100       |   |
| Maske:    | IP Araligi<br>FQDN<br>Adres Grubu |           | 🗌 Hariç (İçermeyen) |   |
| Açıklama: |                                   | Açıklama: |                     |   |
|           |                                   |           |                     |   |

• Oluşturulan uç birim nesnesi sürüklenerek İLETİLEN SUNUCU bölümünün altına bırakılır.

| IZLEME              | AYARI | )<br>LAR   | <b>FIREWALL</b>      | <b>Q</b><br>WEB FILTRE | VPN          | IPS / UYGF KAY  | ITLAR           |                 |          |
|---------------------|-------|------------|----------------------|------------------------|--------------|-----------------|-----------------|-----------------|----------|
| Ağ nesnelerinde ara | Q     | Firewall F | Filtreleri           | Port Yönlendirme       |              |                 |                 |                 |          |
| AĞ NESNELERİ        |       | Port yör   | nlendirme kural grut | u 🔻                    |              |                 |                 |                 |          |
| Güvenlik Duvar      | n     | KURAL      | DURUM                | KAYNAK ADRES           | GELEN SERVIS | GELİŞ ARAYÜZÜ   | İLETİLEN SUNUCU | ILETILEN SERVIS | AÇIKLAMA |
| 📮 Kamera            |       | 1          | 🔽 Aktif 📝 Kayıt      | 📇 Herhangi             | 🥎 Herhangi   | Güvenlik Duvarı | C Kamera        | 🜍 Herhangi      |          |
|                     |       |            |                      |                        |              |                 |                 |                 |          |
|                     |       |            |                      |                        |              |                 |                 |                 |          |
|                     |       |            |                      |                        |              |                 |                 |                 |          |
|                     |       |            |                      |                        |              |                 |                 |                 |          |
|                     |       |            |                      |                        |              |                 |                 |                 |          |

• Yönlendirme yapılacak olan port numarası sol tarafta bulunan AĞ SERVİSLERİ bölümünden tanımlanır. En çok kullanılan servisler (portlar) varsayılan olarak kullanılabilir bir şekilde ekli gelmektedir . Bu servisler isteğe göre düzenlenebilir ya da silinebilir. Yeni bir port eklemek için sağ tıklanarak ekle seçeneği seçilir.

| TZLEME AYARI        | AR            | FIREWALL           | <b>2</b><br>WEB FILTRE | VPN          | IPS / UYGF KAY  | TTLAR           |                 |          |
|---------------------|---------------|--------------------|------------------------|--------------|-----------------|-----------------|-----------------|----------|
| Ağ nesnelerinde ara | Firewall Filt | treleri            | Port Yönlendirme       |              |                 |                 |                 |          |
| AĞ NESNELERİ        | Port yönle    | endirme kural grub | u •                    |              |                 |                 |                 |          |
| ACTIVE DIRECTORY    | KURAL         | DURUM              | KAYNAK ADRES           | GELEN SERVÍS | GELİS ARAYÜZÜ   | İLETİLEN SUNUCU | İLETİLEN SERVİS | ACIKLAMA |
| ÜLKE NESNELERÍ      | 1             | 🛃 Aktif            | 🏯 Herhangi             | 🔄 Herhangi   | Güvenlik Duvarı | 💭 Kamera        | Herhangi        |          |
| HOTSPOT NESNELERI   | I.            | 💋 Kayıt            |                        |              |                 |                 |                 |          |
| AĞ SERVİSLERİ       |               |                    |                        |              |                 |                 |                 |          |
|                     |               |                    |                        |              |                 |                 |                 |          |
| Active Directories  |               |                    |                        |              |                 |                 |                 |          |
| Ekle                |               |                    |                        |              |                 |                 |                 |          |
| Düzenle             |               |                    |                        |              |                 |                 |                 |          |
| Sil Sil             |               |                    |                        |              |                 |                 |                 |          |
| Kullanıldığı yerle  | r             |                    |                        |              |                 |                 |                 |          |
| HTTPS               |               |                    |                        |              |                 |                 |                 |          |
| IMAP                |               |                    |                        |              |                 |                 |                 |          |
| IMAPS               |               |                    |                        |              |                 |                 |                 |          |
| IMAPv3              |               |                    |                        |              |                 |                 |                 |          |
| S KERBEROS          |               |                    |                        |              |                 |                 |                 |          |
| 🚷 MySQL             |               |                    |                        |              |                 |                 |                 |          |
| NTP                 |               |                    |                        |              |                 |                 |                 |          |
| POP3                |               |                    |                        |              |                 |                 |                 |          |
| POP3s               |               |                    |                        |              |                 |                 |                 |          |
| RDP                 |               |                    |                        |              |                 |                 |                 |          |
| SMTP                |               |                    |                        |              |                 |                 |                 |          |
| SMTPS               |               |                    |                        |              |                 |                 |                 |          |
| SNTP                |               |                    |                        |              |                 |                 |                 |          |
| CT SSH              |               |                    |                        |              |                 |                 |                 |          |
| en leinet           |               |                    |                        |              |                 |                 |                 |          |

• Port numarası hedef port kısmına yazılır. Tür kısmından port'un hangi protokolde tanımlanacağı seçilir. (Port aralığı tanımlanmak istenilirse örneğin: 9000:9100)

| İsim:        | Kamera:9000                |   |
|--------------|----------------------------|---|
| Tür:         | TCP/UDP                    | • |
| Kaynak Port: |                            |   |
| Hedef Port:  | 9000                       |   |
|              | örnek port aralığı(: 80:90 | ) |
| Açıklama:    |                            |   |
|              |                            |   |
|              |                            |   |
|              |                            |   |

| <b>O</b><br>IZLEME  | AYAR | )<br>LAR    | FIREWALL            | <b>2</b><br>WEB FILTRE | VPN          | IPS / UYGF KAY  | ITLAR           |                 |          |
|---------------------|------|-------------|---------------------|------------------------|--------------|-----------------|-----------------|-----------------|----------|
| Ağ nesnelerinde ara | ٩    | Firewall Fi | iltreleri           | Port Yönlendirme       |              |                 |                 |                 |          |
| AĞ NESNELERİ        |      | Port yön    | lendirme kural grut | ou 🔻                   |              |                 |                 |                 |          |
| ACTIVE DIRECTORY    |      | KURAL       | DURUM               | KAYNAK ADRES           | GELEN SERVÍS | GELİS ARAYÜZÜ   | İLETİLEN SUNUCU | İLETİLEN SERVİS | ACIKLAMA |
| ÜLKE NESNELERİ      |      | 4           | 🛃 Aktif             | 📇 Herhangi             | 🌍 Herhangi   | Güvenlik Duvarı | 📮 Kamera        | 🛐 Herhangi      | 1.00.2   |
| HOTSPOT NESNELERİ   |      | 1           | 💋 Kayıt             |                        |              |                 |                 |                 |          |
| AĞ SERVİSI ERİ      |      |             |                     |                        |              |                 |                 |                 |          |
|                     |      |             |                     |                        |              |                 |                 |                 |          |
| Active Directories  |      |             |                     |                        |              |                 |                 |                 |          |
|                     |      |             |                     |                        |              |                 |                 |                 |          |
| ETP/Data            |      |             |                     |                        |              |                 |                 |                 |          |
| FTP/Kontrol         |      |             |                     |                        |              |                 |                 |                 |          |
| HTTP                |      |             |                     |                        |              |                 |                 |                 |          |
| HTTPS               |      |             |                     |                        |              |                 |                 |                 |          |
| IMAP                |      |             |                     |                        |              |                 |                 |                 |          |
| IMAPS               |      |             |                     |                        |              |                 |                 |                 |          |
| IMAPv3              |      |             |                     |                        |              |                 |                 |                 |          |
| 🔇 Kamera:9000       |      |             |                     |                        |              |                 |                 |                 |          |
| KERBEROS            |      |             |                     |                        |              |                 |                 |                 |          |
| MySQL               |      |             |                     |                        |              |                 |                 |                 |          |
| 💮 NTP               |      |             |                     |                        |              |                 |                 |                 |          |
| POP3                |      |             |                     |                        |              |                 |                 |                 |          |
| POP3s               |      |             |                     |                        |              |                 |                 |                 |          |
| RDP                 |      |             |                     |                        |              |                 |                 |                 |          |
| SMTP                |      |             |                     |                        |              |                 |                 |                 |          |
| SMTPS               |      |             |                     |                        |              |                 |                 |                 |          |
| SNTP SNTP           |      |             |                     |                        |              |                 |                 |                 |          |
| SSH SSH             |      |             |                     |                        |              |                 |                 |                 |          |
| Telnet              |      |             |                     |                        |              |                 |                 |                 |          |

• Oluşturulan port sürükle bırak yöntemi ile GELEN SERVİS (WAN port) ve İLETİLEN SERVİS (LAN port) bölümlerine bırakılır.

| (C)<br>IZLEME       | AYAR |               | <b>IREWALL</b>   | <b>P</b><br>WEB FILTRE | VPN          | IPS / UYGF KAY  | ITLAR           |                 |           |
|---------------------|------|---------------|------------------|------------------------|--------------|-----------------|-----------------|-----------------|-----------|
| Ağ nesnelerinde ara | ٩    | Firewall Filt | releri           | Port Yönlendirme       |              |                 |                 |                 |           |
| AĞ NESNELERİ        |      | Port vönle    | ndirme kural gru | bu 🔻                   |              |                 |                 |                 |           |
| ACTIVE DIRECTORY    |      | KURAI         | DURUM            | KAYNAK ADRES           | GELEN SERVIS | GELTS ARAYÚZÚ   | ILETILEN SUNUCU | ILETILEN SERVIS | ACIKI AMA |
| ÜLKE NESNELERİ      |      | 4             | Aktif            | 📇 Herhangi             | Kamera:9000  | Güvenlik Duvarı | 📮 Kamera        | Kamera:9000     |           |
| HOTSPOT NESNELERI   |      | 1             | 🚺 Kayıt          |                        |              |                 |                 |                 |           |
| AĞ SERVÎSI ERÎ      |      |               |                  |                        |              |                 |                 |                 |           |
|                     |      |               |                  |                        |              |                 |                 |                 |           |
| Active Directories  |      |               |                  |                        |              |                 |                 |                 |           |
| Active Directory    |      |               |                  |                        |              |                 |                 |                 |           |
| STP/Data            |      |               |                  |                        |              |                 |                 |                 |           |
| FTP/Kontrol         |      |               |                  |                        |              |                 |                 |                 |           |
| HTTP                |      |               |                  |                        |              |                 |                 |                 |           |
| HTTPS               |      |               |                  |                        |              |                 |                 |                 |           |
| MAP IMAP            |      |               |                  |                        |              |                 |                 |                 |           |
| MAPS                |      |               |                  |                        |              |                 |                 |                 |           |
| MAPv3               |      |               |                  |                        |              |                 |                 |                 |           |
| Kamera:9000         |      |               |                  |                        |              |                 |                 |                 |           |
| KERBEROS            |      |               |                  |                        |              |                 |                 |                 |           |
| MySQL               |      |               |                  |                        |              |                 |                 |                 |           |
| NTP                 |      |               |                  |                        |              |                 |                 |                 |           |
| POP3                |      |               |                  |                        |              |                 |                 |                 |           |
| POP3s               |      |               |                  |                        |              |                 |                 |                 |           |
| RDP                 |      |               |                  |                        |              |                 |                 |                 |           |
| SMTP                |      |               |                  |                        |              |                 |                 |                 |           |
| SMTPS               |      |               |                  |                        |              |                 |                 |                 |           |
| SNTP                |      |               |                  |                        |              |                 |                 |                 |           |
| SSH SSH             |      |               |                  |                        |              |                 |                 |                 |           |
| 🚷 Telnet            |      |               |                  |                        |              |                 |                 |                 |           |
|                     |      |               |                  |                        |              |                 |                 |                 |           |

**NOT1**: GELEN SERVİS veya İLETİLEN SERVİS farklı olarak oluşturulabilir. (Örn: Dışardan TCP/UDP : 9000 portuna atılan sorgu içerideki cihazın TCP/UDP :9001 portuna yönlendirilebilir. Bunun için 2 farklı servis nesnesi oluşturulmalı ve GELEN SERVİS alanına TCP/UDP :9000, iletilen servis alanına TCP/UDP :9001 portu sürüklenerek atılmalıdır.)

**NOT2**: GELEN SERVİS veya İLETİLEN SERVİS bölümlerinde TCP, UDP, TCP&UDP seçeneklerinin karşılıklı olarak aynı olmasına dikkat ediniz.

• Birden fazla portun bir cihaza yönlendirilmesi gerektiği durumlarda AĞ SERVİSLERİ bölümünde ekle butonu ile tür olarak servis grubu nesnesi oluşturulmalıdır. Bu nesne içerisine yönlendirilecek olan tüm portlar eklenerek grup içerisindeki tüm portların bir cihaza yönlendirilmesi sağlanabilir.

**NOT**: GELEN SERVİS veya İLETİLEN SERVİS bölümlerinin farklı olması gereken durumlar için servis grubu nesnesi kullanılamamaktadır. Port dönüşümü ihtiyacı olan durumlarda yukarıda belirtildiği gibi her bir yönlendirme için ayrı bir kural oluşturulması gerekmektedir.

|     | KameraPortları       |              |
|-----|----------------------|--------------|
| ür: | Servis Grubu 🔻       | ]            |
|     | Grup Dışı            | Grup Üyeleri |
|     | Active Directories * | Kamera:554   |
|     | Active Directory     | Kamera:9000  |
|     | DNS                  |              |
|     | FTP/Data             | >            |
|     | FTP/Kontrol          | <            |
|     | 🚷 НТТР               |              |
|     | HTTPS                |              |
|     | IMAP                 |              |
|     |                      |              |

Tamam İptal

| i                     | ZLEME              | AYAR | )<br>ILAR   | <b>FIREWALL</b>    | <b>P</b><br>WEB FILTRE | VPN I            | PS / UYGF KAY   | ITLAR           |                  |          |
|-----------------------|--------------------|------|-------------|--------------------|------------------------|------------------|-----------------|-----------------|------------------|----------|
| Ağ ne                 | snelerinde ara     | ٩    | Firewall Fi | ltreleri           | Port Yönlendirme       |                  |                 |                 |                  |          |
| AĞ NI                 | ESNELERİ           |      | Port yönl   | lendirme kural gru | bu 🔻                   |                  |                 |                 |                  |          |
| ACTIV                 | E DIRECTORY        |      | KURAL       | DURUM              | KAYNAK ADRES           | GELEN SERVİS     | GELİŞ ARAYÜZÜ   | İLETİLEN SUNUCU | ILETILEN SERVIS  | AÇIKLAMA |
| ÜLKE                  | NESNELERÍ          |      | 1           | 🔽 Aktif            | 📇 Herhangi             | 🚰 KameraPortları | Güvenlik Duvarı | 📮 Kamera        | 💣 KameraPortları |          |
| HOTS                  | POT NESNELERİ      |      |             | 💋 Kayıt            |                        |                  |                 |                 |                  |          |
| AĞ SE                 | RVİSLERİ           |      |             |                    |                        |                  |                 |                 |                  |          |
| <li>(a) /</li>        | Active Directories |      |             |                    |                        |                  |                 |                 |                  |          |
| <ol> <li>#</li> </ol> | Active Directory   |      |             |                    |                        |                  |                 |                 |                  |          |
| ت (چ                  | DNS                |      |             |                    |                        |                  |                 |                 |                  |          |
| 🌍 F                   | TP/Data            |      |             |                    |                        |                  |                 |                 |                  |          |
| (2) F                 | TP/Kontrol         |      |             |                    |                        |                  |                 |                 |                  |          |
| <ul> <li>F</li> </ul> | HTTP               | - 11 |             |                    |                        |                  |                 |                 |                  |          |
| (3) +                 | HTTPS              |      |             |                    |                        |                  |                 |                 |                  |          |
| <ol> <li>I</li> </ol> | MAP                |      |             |                    |                        |                  |                 |                 |                  |          |
| (3) I                 | MAPS               |      |             |                    |                        |                  |                 |                 |                  |          |
| 🌍 I                   | MAPv3              |      |             |                    |                        |                  |                 |                 |                  |          |
| <li>(a)</li>          | Kamera:554         |      |             |                    |                        |                  |                 |                 |                  |          |
| <li>(i)</li>          | Kamera:9000        |      |             |                    |                        |                  |                 |                 |                  |          |
| 💞 H                   | KameraPortları     |      |             |                    |                        |                  |                 |                 |                  |          |

 GELİŞ ARAYÜZÜ bölümünde güvenlik duvarı simgesinin üzerine çift tıklanır ve açılan bölümde dışarıdan gelen port yönlendirme bağlantı isteğinin hangi internet hat ya da hattı üzerinden geleceğini belirtmeniz gerekmektedir. Birden fazla WAN olması durumunda sorgulara hangi WAN IP yada IP'lerden cevap dönüleceği bu şekilde belirlenebilir.

| $\bigcirc$                           | $\odot$     | $\bigcirc$         | ð                | Щ.           |                 |                 |                 |          |
|--------------------------------------|-------------|--------------------|------------------|--------------|-----------------|-----------------|-----------------|----------|
| İZLEME A                             | AYARLAR     | FIREWALL           | WEB FILTRE       | VPN          | IPS / UYGF KAY  | YITLAR          |                 |          |
| Ağ nesnelerinde ara                  | Firewall Fi | ltreleri           | Port Yönlendirme |              |                 |                 |                 |          |
| AĞ NESNELERİ                         | Port yön    | lendirme kural gru | bu 🔻             |              |                 |                 |                 |          |
| ACTIVE DIRECTORY                     | KURAL       | DURUM              | KAYNAK ADRES     | GELEN SERVÍS | GELİŞ ARAYÜZÜ   | İLETİLEN SUNUCU | ILETILEN SERVIS | ACIKLAMA |
| ÜLKE NESNELERİ                       | 1           | 🔽 Aktif            | 📇 Herhangi       | Kamera:9000  | Güvenlik Duvarı | 💭 Kamera        | Kamera:9000     |          |
| HOTSPOT NESNELERİ                    |             | 💋 Kayıt            |                  |              |                 |                 |                 |          |
| AĞ SERVİSLERİ                        |             |                    |                  |              |                 |                 |                 |          |
| Active Directories                   |             |                    |                  |              |                 |                 |                 |          |
| <ul> <li>Active Directory</li> </ul> |             |                    |                  |              |                 |                 |                 |          |
| DNS                                  |             |                    |                  |              |                 |                 |                 |          |
| FTP/Data                             |             |                    |                  |              |                 |                 |                 |          |
| FTP/Kontrol                          |             |                    |                  |              |                 |                 |                 |          |
| 🔕 нттр                               |             |                    |                  |              |                 |                 |                 |          |
| HTTPS                                |             |                    |                  |              |                 |                 |                 |          |
| 🔅 IMAP                               |             |                    |                  |              |                 |                 |                 |          |
| 🗿 IMAPS                              |             |                    |                  |              |                 |                 |                 |          |
| IMAPv3                               |             |                    |                  |              |                 |                 |                 |          |
| 🚷 Kamera:9000                        |             |                    |                  |              |                 |                 |                 |          |
| KERBEROS                             |             |                    |                  |              |                 |                 |                 |          |
| MySQL                                |             |                    |                  |              |                 |                 |                 |          |
| NTP                                  |             |                    |                  |              |                 |                 |                 |          |
| POP3                                 |             |                    |                  |              |                 |                 |                 |          |
| POP3s                                |             |                    |                  |              |                 |                 |                 |          |
| 3) RDP                               |             |                    |                  |              |                 |                 |                 |          |
| SMIP                                 |             |                    |                  |              |                 |                 |                 |          |
|                                      |             |                    |                  |              |                 |                 |                 |          |
| Sivir<br>Si ccu                      |             |                    |                  |              |                 |                 |                 |          |
| Telpet                               |             |                    |                  |              |                 |                 |                 |          |
| or remer                             |             |                    |                  |              |                 |                 |                 |          |

• NAT loopback - Yerel ağ (LAN) üzerinden iç ağdaki cihaz veya cihazlara cihazın kendi dış IP'si (WAN IP) ile erişim ihtiyacı olması durumunda geliş arayüzünde internet hattının bağlı olduğu port ile ilgili yerel ağın tanımlı olduğu portun da seçilmesi gerekmektedir.

| KURAL | DURUM           | KAYNAK ADRES | GELEN SERVİS  | GELİŞ ARAYÜZÜ | İLETİLEN SUNUCU | İLETİLEN SERVİS | AÇIKLAMA |
|-------|-----------------|--------------|---------------|---------------|-----------------|-----------------|----------|
| 1     | 🔽 Aktif 💋 Kayıt | 📇 Herhangi   | 衸 Kamera:9000 | 🗰 em0         | 📮 Kamera        | 🌍 Kamera:9000   |          |

• Yönlendirme yapılan port'a veya portlara hangi WAN IP veya IPlerin erişilebileceği KAYNAK ADRES kısmından belirtilebilir. Bu bölüm herhangi de bırakıldığı zaman port'a dışarıdan herkes ulaşabilir.

| KURAL | DURUM           | KAYNAK ADRES | GELEN SERVÍS  | GELİŞ ARAYÜZÜ   | İLETİLEN SUNUCU | İLETİLEN SERVİS | AÇIKLAMA |
|-------|-----------------|--------------|---------------|-----------------|-----------------|-----------------|----------|
| 1     | 🛃 Aktif 📝 Kayıt | 📇 Herhangi   | 🌍 Kamera:9000 | Güvenlik Duvarı | 📮 Kamera        | 🚷 Kamera:9000   |          |

Sadece bir yada birden fazla IP ye izin verilmek istenilirse AĞ NESNELERİ bölümü altından uç birim eklenir.
 Eklenen uç birim sürükle bırak yöntemi ile KAYNAK ADRES kısmına bırakılır. Bu durumda ilgili porta sadece KAYNAK ADRES kısmında belirtilen IP den erişim yapılabilecektir.

| KURAL | DURUM           | KAYNAK ADRES     | GELEN SERVÍS  | GELİŞ ARAYÜZÜ   | İLETİLEN SUNUCU | İLETİLEN SERVİS | AÇIKLAMA |
|-------|-----------------|------------------|---------------|-----------------|-----------------|-----------------|----------|
| 1     | 🔽 Aktif 💋 Kayıt | AnkaraŞubeWAN_IP | 🌍 Kamera:9000 | Güvenlik Duvarı | 📮 Kamera        | 衸 Kamera:9000   |          |

• Ülke bazında izin ve engelleme yapabilmek için ÜLKE NESNELERİ bölümü altından tanımlama yapılarak sadece ilgili ülkelerden gelen sorgulara izin verilebilir. Ülke grubu oluşturmak için ÜLKE NESNELERİ bölümüne sağ tık ekle butonu ile bir ülke grubu oluşturulur.

| (C)<br>IZLEME       | <b>O</b><br>AYARLAR | FIREWALL            | <b>Q</b><br>WEB FILTRE | VPN IPS /     | UYGF KAYITLA    | R               |                 |          |
|---------------------|---------------------|---------------------|------------------------|---------------|-----------------|-----------------|-----------------|----------|
| Ağ nesnelerinde ara | C Firewall F        | iltreleri           | Port Yönlendirme       |               |                 |                 |                 |          |
| AĞ NESNELERİ        | Port yör            | nlendirme kural gru | bu 🔻                   |               |                 |                 |                 |          |
| ACTIVE DIRECTORY    | KURAL               | DURUM               | KAYNAK ADRES           | GELEN SERVIS  | GELİŞ ARAYÜZÜ   | İLETİLEN SUNUCU | ILETILEN SERVIS | AÇIKLAMA |
| ÜLKE NESNELERİ      | 1                   | 🔽 Aktif 💋 Kayıt     | 🏯 Herhangi             | 衸 Kamera:9000 | Güvenlik Duvarı | 📮 Kamera        | 🌍 Kamera:9000   |          |
| Ekle                | 0                   |                     |                        |               |                 |                 |                 |          |
|                     |                     |                     |                        |               |                 |                 |                 |          |
|                     |                     |                     |                        |               |                 |                 |                 |          |
|                     |                     |                     |                        |               |                 |                 |                 |          |
|                     |                     |                     |                        |               |                 |                 |                 |          |
|                     |                     |                     |                        |               |                 |                 |                 |          |
|                     |                     |                     |                        |               |                 |                 |                 |          |
|                     |                     |                     |                        |               |                 |                 |                 |          |

Oluşturulan ülke grubu KAYNAK ADRES bölümüne sürüklenerek bırakılır. İlgili kural devreye alındığı zaman yönlendirme yapılan port ve cihaza sadece Türkiye içerisindeki IP lerden erişim yapılabilir olacaktır. **NOT**: Ülke nesneleri grubu cihaz lisansı devam ettiği süre boyunca otomatik olarak güncellenmektedir. Ülke nesneleri özelliği berqOS 4.4.0 sürümü ve sonrasında kullanılabilmektedir.)

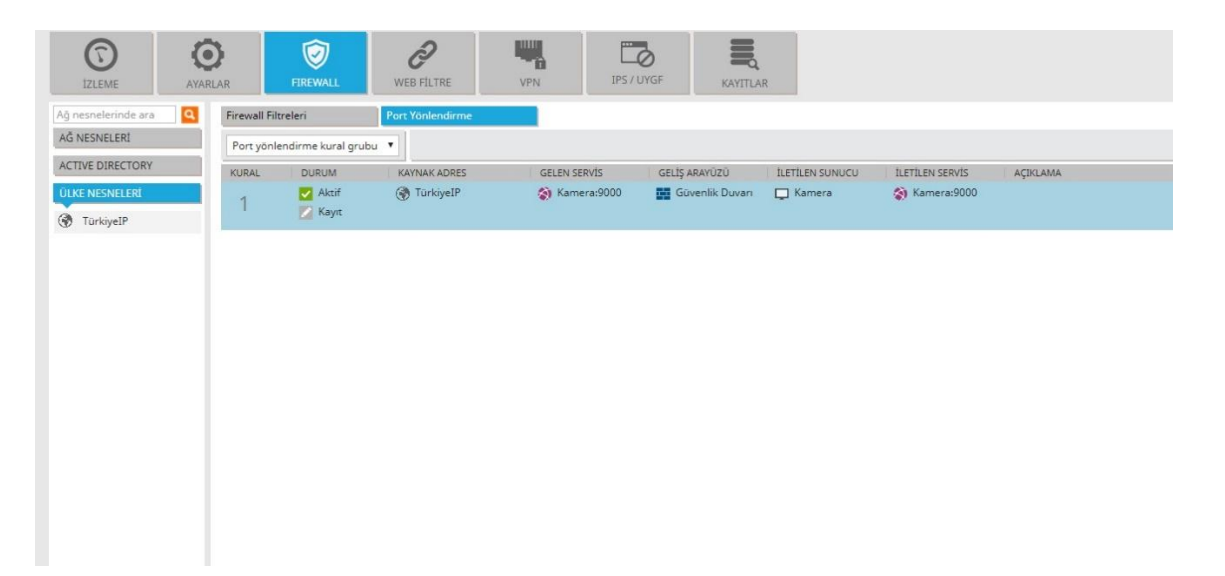

• Yönlendirilen portların log'larının tutulması ve takip edilmesi için açılan kuralların kayıt butonlarının aktif edilmesi gerekmektedir.

|                                                                                                    | Rt                                                                                                    |                                                                               |              |               |                 |                 |          |
|----------------------------------------------------------------------------------------------------|----------------------------------------------------------------------------------------------------|-------------------------------------------------------------------------------|--------------|---------------|-----------------|-----------------|----------|
| İsim:                                                                                                    | TürkiyeIP                                                                                                    |                                                                               |              | Ĩ             |                 |                 |          |
|                                                                                                    |                                                                                                    |                                                                               |              |               |                 |                 |          |
|                                                                                                    | Ara                                                                                                    |                                                                               | <b>a</b> 0   |               |                 |                 |          |
|                                                                                                    | Grup Dışı 🕛                                                                                                    |                                                                               |              | Grup          | Uyeleri         |                 |          |
|                                                                                                    | P <sup>2</sup> ABD Küçük Dış A                                                                                                    | daları                                                                        |              | Pa Pa         | Türkiye         |                 |          |
|                                                                                                    | P <sup>3</sup> ABD Virgin Adala                                                                                                    | ri                                                                            |              |               |                 |                 |          |
|                                                                                                    | P <sup>II</sup> Afganistan                                                                                                    |                                                                               |              |               |                 |                 |          |
|                                                                                                    | P3 Aland Adaları                                                                                                    |                                                                               |              | >             |                 |                 |          |
|                                                                                                    | P <sup>2</sup> Almanya                                                                                                    |                                                                               |              | <             |                 |                 |          |
|                                                                                                    | Pa Amerika Birleşik                                                                                                    | Devletleri                                                                    |              | »             |                 |                 |          |
|                                                                                                    | P <sup>1</sup> Amerikan Samoa                                                                                                    | SI                                                                            |              | ~             |                 |                 |          |
|                                                                                                    | R <sup>a</sup> Andorra                                                                                                    |                                                                               |              |               |                 |                 |          |
|                                                                                                    | R <sup>a</sup> Angola                                                                                                    |                                                                               |              |               |                 |                 |          |
|                                                                                                    | D1 A.=                                                                                                    |                                                                               | *            |               |                 |                 |          |
|                                                                                                    |                                                                                                    |                                                                               |              |               |                 |                 |          |
| DizLEME<br>Ağ nesnelerinde ara                                                                                                    | AVARLAR                                                                                                    | WEB FILTRE<br>Port Yonlendirme                                                | VPN I        | PS / UYGF     | KAYITLAR        |                 |          |
| AG NESNELERI                                                                                                    | Port yönlendirme kural gru                                                                                                    | bu 🔻                                                                          |              |               |                 |                 |          |
| ACTIVE DIRECTORY                                                                                                    | KURAL DURUM                                                                                                    | KAYNAK ADRES                                                                  | GELEN SERVIS | GELİŞ ARAYÜZÜ | ILETILEN SUNUCU | ILETILEN SERVIS | AÇIKLAMA |
| OUNT ANTONICI COT                                                                                                    | AND AND A                                                                                                    | nernangi                                                                      | aniera.5000  | Guvenik D     | avan Lu Kamera  | amera:5000      |          |
| ÜLKE NESNELERİ                                                                                                    | 1 Kaunt                                                                                                    |                                                                               |              |               |                 |                 |          |
| ÜLKE NESNELERI<br>HOTSPOT NESNELER                                                                                                    | Yeni                                                                                                    | kural ekle 🕨                                                                  |              |               |                 |                 |          |
| ILKE NESNELERI                                                                                                    | s S S S S S S S S S S S S S S S S S S S                                                                                                    | kural ekle 🔸<br>Ir Kopyala 🔸<br>Ir sil                                        |              |               |                 |                 |          |
| ULKE NESNELERI<br>HOTSPOT NESNELER<br>AG SERVISLERI<br>Active Directori<br>Active Directory                                                                                                    | s Kura                                                                                                    | kural ekle 🔸<br>Iı Kopyala 🔸<br>Iı sil<br>Iı Pasif Yap                        |              |               |                 |                 |          |
| ILKE NESNELERI<br>HOTSPOT NESNELER<br>IG SERVISLERI<br>Active Directori<br>Active Directory<br>DNS                                                                                                    | s Karr                                                                                                    | kural ekle   Ii Kopyala   Ii Sii Ii Pasif Yap I: Kurallari Sil                |              |               |                 |                 |          |
| ULKE NESNELERI<br>HOTSPOT NESNELER<br>G SERVÍSLERI<br>Active Directorio<br>Active Directorio<br>DNS<br>FTP/Data<br>ETP//bata                                                                                                    | s Construction of the second second s | kural ekle  II Kopyala II Sil II Pasif Yap Kuralları Sil                      |              |               |                 |                 |          |
| ULKE NESNELERI<br>HOTSPOT NESNELER<br>G SERVISLERI<br>Active Directori<br>Active Directory<br>DNS<br>DNS<br>FTP/Data<br>FTP/Kontrol<br>HTTP                                                                                                    | s Construction of the second second s | kural ekle                                                                    |              |               |                 |                 |          |
| JILKE NESNELERI<br>HOTSPOT NESNELER<br>KG SERVÍSLERI<br>Active Directori<br>DNS<br>FTP/Data<br>FTP/Data<br>FTP/Kontrol<br>HTTP<br>HTTPS                                                                                                    | 1 Veni<br>Kura<br>Kura<br>Kura<br>Kura<br>Tam                                                                                                    | kural ekle  II Kopyala  II säl II Pasif Vap III Sil Kurallari Sil             |              |               |                 |                 |          |
| ULKE NESNELERI<br>HOTSPOT NESNELERI<br>G SERVISLERI<br>Active Directori<br>Active Directori<br>DNS<br>FTP/Data<br>FTP/Kontrol<br>HTTP<br>HTTPS<br>IMAP                                                                                                    | 1 Veni<br>Kura<br>Kura<br>Kura<br>Kura<br>Tam                                                                                                    | kural ekle 🔸                                                                  |              |               |                 |                 |          |
| JUKE NESNELERI<br>HOTSPOT NESNELER<br>G SERVISLERI<br>Active Directori<br>Active Directory<br>DNS<br>FTP/Data<br>FTP/Kontrol<br>HTTP<br>HTTPS<br>IMAP<br>IMAPS<br>MAP2                                                                                                    | 1 Veri<br>C Kura<br>Kura<br>Kura<br>Kura<br>C Kaya<br>O Tum                                                                                                    | kural ekle 🔸                                                                  |              |               |                 |                 |          |
| JLKE NESNELERI       HOTSPOT NESNELERI       HOTSPOT NESNELERI       Active Directoriu       Active Directoriu       DNS       FTP/Data       FTP/Kontrol       HTTP       IMAP       IMAPS       IMAP3                                                                                                    | 1 Veri<br>C Kura<br>Kura<br>Kura<br>C Kaya<br>O Turn                                                                                                    | kural ekle 🔸                                                                  |              |               |                 |                 |          |
| JLKE NESNELERI       IOTSPOT NESNELERI       IOTSPOT NESNELERI       Active Directori       Active Directory       DNS       FTP/Data       FTP/Kontrol       HTTP       IMAP       IMAPS       IMAP3       Kamera:9000       KERBEROS                                                                                                    | 1 Veri<br>Xura<br>Xura<br>Xura<br>Xura<br>Xura<br>Xura<br>Xura<br>Xura                                                                                                    | kural ekle 🔸                                                                  |              |               |                 |                 |          |
| JLKE NESNELERI       HOTSPOT NESNELERI       HOTSPOT NESNELERI       Active Directori       Active Directori       Active Directory       DNS       FTP/Data       FTP/Control       HTTP       HTTP       IMAP       IMAPS       IMAP3       Kernera:9000       KERBEROS       MySQL                                                                                                    | 1 Veri<br>Kura<br>Kura<br>Kura<br>Kura<br>Tam                                                                                                    | kural ekle 🔸                                                                  |              |               |                 |                 |          |
| JLKE NESNELERI       IOTSPOT NESNELERI       IOTSPOT NESNELERI       Active Directoryi       Active Directoryi       DNS       FTP/Data       FTP/Kontrol       HTTP       HAPS       IMAPS       KARPERSON       KERBEROS       MySQL       NTP       PO25                                                                                                    | 1 Veri<br>Kura<br>Kura<br>Kura<br>Kura<br>Tam                                                                                                    | kural ekle 🔸                                                                  |              |               |                 |                 |          |
| JULKE NESNELERI       IOTSPOT NESNELERI       IOTSPOT | 1 Verai<br>C Kura<br>Kura<br>Kura<br>C Kaya<br>O Tum                                                                                                    | kuralekle ↓<br>Ir Kopyala ↓<br>Ir sait<br>Ir Saif Yap<br>:<br>Kuratlar: Sit   |              |               |                 |                 |          |
| ULKE NESNELERI       OTSPOT NESNELERI       Active Directoryi       Active Directoryi       Active Directoryi       Active Directoryi       Active Directoryi       PTP/Kontrol       FTP/Kontrol       HTTP       HAPS       IMAPS       Kenera:9000       KERBROS       MySQL       NTP       POP3       POP3       RDP                                                                                                    | 1 Veri<br>Kura<br>Xura<br>Xura<br>Xura<br>Xura<br>Xura<br>Xura<br>Xura<br>X                                                                                                    | kuralekle ↓<br>Ir Kopyala ↓<br>Ir sait<br>Ir Saif Yap<br>:<br>Kuratlar: Sit   |              |               |                 |                 |          |
| JLKE NESNELERI       OTSPOT NESNELERI       OTSPOT NESNELERI       Active Directoryi       Active Directoryi       Active Directoryi       POPS       FTP/Kontrol       HTTP       HAPS       IMAPS       IMAP3       Kamera9000       KERBEROS       MySQL       NTP       POP3       POP3       RDP       SMTP                                                                                                    | 1 Verai<br>C Kura<br>Kura<br>C Kura<br>C Kura<br>C Kura<br>C Tura                                                                                                    | kural ekle →<br>Ii Kopyala →<br>Ii sail I Pasif Yap<br>:<br>Kuratları Sil     |              |               |                 |                 |          |
| JLKE NESNELERI       OTSPOT NESNELERI       OSSPOT NESNELERI       Active Directoryi       Active Directoryi       Active Directoryi       POPS       FTP/Kontrol       HTTP       HAPS       IMAPS       IMAPS       MAP493       KERBEROS       MySQL       NTP       POP3       POP3       SMTP       SMTPS       SMTPS                                                                                                    | 1 Verai<br>C Kura<br>Kura<br>C Kaya<br>C Tura                                                                                                    | kuralekle ↓<br>Ir Kopyala ↓<br>Ir sait Ir Sait Yap<br>:<br>Kuratlar: Sit      |              |               |                 |                 |          |
| JULKE NESNELERI       OTSPOT NESNELERI       VS SERVISERI       Active Directori       Active Directori       Active Directori       Active Directori       PONS       FTP/Kontrol       HTTP       HAPS       IMAPS       MAPA3       KERBEROS       MySQL       POP3       POP3       SMTPS       SMTPS       SSHE                                                                                                    | 1 Verai<br>C Kura<br>Kura<br>C Kura<br>C Kura<br>C Turn                                                                                                    | kural ekle →<br>Ii Kopyala →<br>Ii siil<br>Ii Pasif Yap<br>:<br>Kuratları Sil |              |               |                 |                 |          |

• Sağ üstte bulunan uygula butonu ile ayarlarınızı uygulayarak işlemlerin tamamlanması gerekmektedir .

Uygula

## Oberqnet

## Hakkımızda

Logo Siber Güvenlik ve Ağ Teknolojileri A.Ş. ünvanıyla 2013 yılında , KOBİ ölçeğinde işletmelerin siber güvenlik ihtiyaçlarına yönelik çözüm üretme amacıyla kurulduk. 2015 yılında Berqnet markalı ilk ürünümüzün satışına başladık. 2022 yılı itibari ile ünvanımız **Berqnet Siber Güvenlik Teknolojileri A.Ş.** olarak değişti.

%100 yerli AR-GE ekibimiz tarafından geliştirilen firewall (güvenlik duvarı) ve sıfır güven yaklaşımı (zero trust) ile güvenli uzaktan erişimi sağlayan ağ güvenliği platformu ürün gruplarını sunmaktayız. Çözümlerimizi aktif olarak kullanan binlerce işletmenin siber güvenlik, yasalara uyumluluk ve internet yönetimi ihtiyaçlarını karşılamaktayız.

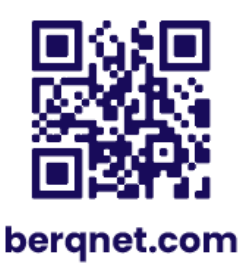

0850 577 23 77 🕓 LinkedIn/bergnetsiberguvenlik (in)